## Créer un compte Adobe digital editions (ADE) pour accéder aux livres numériques

Préalable : disposer d'une adresse email et de son mot de passe.

Aller sur le site : <u>https://accounts.adobe.com/</u> Cliquer sur créer un compte

| 0 | Pour des raisons de sécurité, merci de confirmer votre identité. |
|---|------------------------------------------------------------------|
|   |                                                                  |
|   | Se connecter                                                     |
|   | Vous êtes un nouvel utilisateur ? Créez un compte                |
|   | Adresse e-mail                                                   |
|   |                                                                  |
|   | Continuer                                                        |

Compléter le formulaire puis cliquer sur Créer un compte

| Adresse e-mail    |         |     |   |      |   |
|-------------------|---------|-----|---|------|---|
| Prénom            |         | Nom |   |      |   |
| Mot de passe      |         |     |   |      | 6 |
| Date de naissance | 6       |     |   |      |   |
| Jour              | Mois    |     | A | nnée |   |
|                   | Janvier |     | ~ |      |   |
| Pays/Région       |         |     |   |      |   |
| France            |         |     |   |      | , |

Je souhaite être contacté par e-mail

En cliquant sur « Créer un compte », je déclare avoir lu et accepter la Conditions d'utilisation et la Politique de confidentialité.

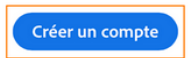

A l'issue de votre inscription vous allez recevoir un courriel d'Adobe, il faudra cliquer sur le lien pour confirmer la création du compte, pensez à vérifier le dossier des emails indésirables.

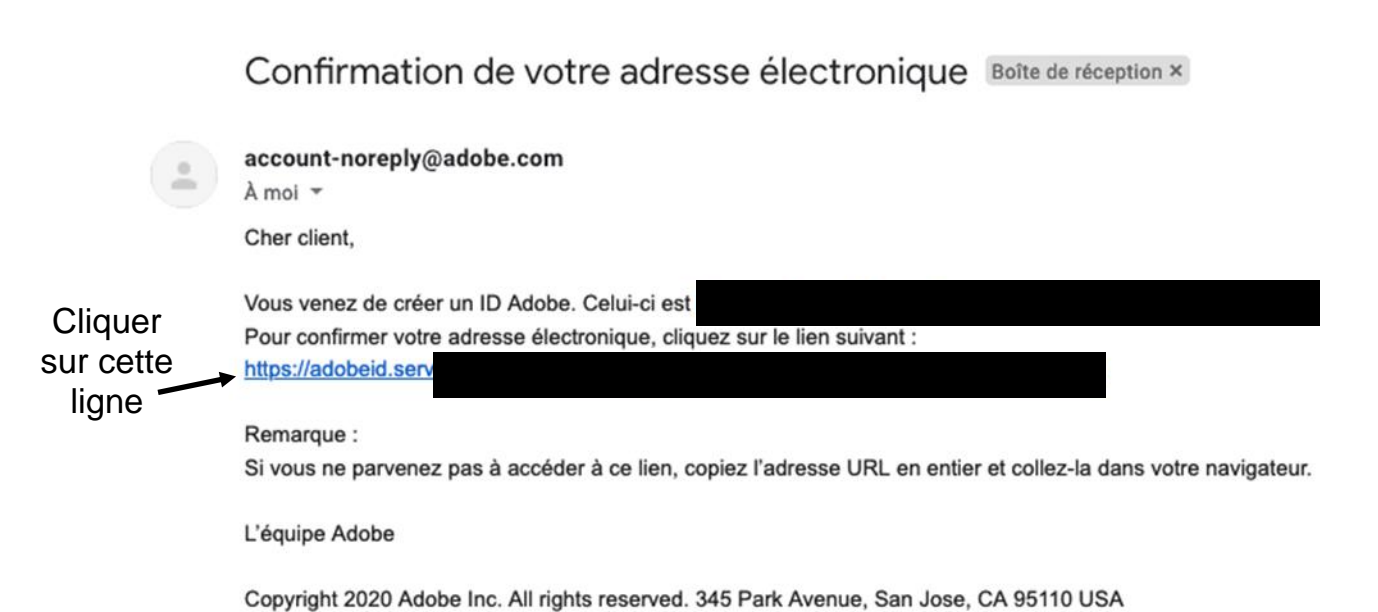

Ensuite, il faut vous rendre sur cette page pour télécharger l'application. Attention à bien télécharger l'application qui correspond à votre appareil ;

## https://www.adobe.com/fr/solutions/ebook/digital-editions/download.html

Apple (MacBook Air, MacBook Pro, iMac) : télécharger Digital Edition 4.5.11 Macintosh Windows (Windows 7, 8, 8.1 et 10) : télécharger Digital Edition 4.5.11 Windows

| Adobe | Créativité et design                                                                                                    | ✓ Marketing et Commen                                                                                                    | rce $\lor$ PDF et signatures                                                                                                    | ; électroniques 🗸                                                                        | Solutions d'entreprise                                                             | ∨ Support ∨                                                                                          | Q                                      |
|-------|----------------------------------------------------------------------------------------------------|----------------------------------------------------------------------------------------------------|----------------------------------------------------------------------------------------------------|------------------------------------------------------------------------------------------|------------------------------------------------------------------------------------|----------------------------------------------------------------------------------------------------|----------------------------------------|
|       | ADOBE DIGITAL EDITIONS Car                                                                                                    | actéristiques techniques                                                                                                    | Forum aux questions (FAQ)                                                                                                    | Notes de mise à jour                                                                     | Télécharger                                                                        | Exemple de bibliothèque de liv                                                                       | vres électroniques                     |
|       | Programmes d'insta<br>Repérez votre plateforme pr<br>Editions.<br>Pour de plus amples infor<br>confidentialité d'Adobe, vr<br>Télécharger Digital Edition 4<br>Télécharger Digital Edition 4<br>Exécution automatique de<br>autres terminaux lui apparte | Illation d'Adobe Digi<br>éférée et cliquez dessus pour<br>mations sur la politique de<br>oir ici.<br>.5.11 Micnitosh (22 Mo)<br>.5.11 Windows (8,24 Mo)<br>es livres sur tous les appare<br>mant s'ils sont activés avec le | tal Editions 4.5.11<br>rélécharger le programme o<br>confidentialité d'Adobe D<br>ills : avec ADE 4.5.11, un livre<br>même identifiant. | f'installation. Lancez-le<br><b>igital Editions, voir ici</b><br>exécuté par un client s | ensuite sur votre mach<br>i <b>; pour plus d'inform</b><br>ur un appareil sera aut | nine pour installer Adobe Digi<br><b>ations sur la politique géné</b><br>omatiquement téléchargé sui | ital<br>f <b>rale de</b><br>r tous les |
| Adobe | Créativité et design                                                                                                    | <ul> <li>Marketing et Comme</li> </ul>                                                                                                    | rce $\lor$ PDF et signature                                                                                                    | s électroniques 🗸                                                                        | Solutions d'entreprise                                                             | $\checkmark$ Support $\checkmark$                                                                    | Q                                      |
|       | ADOBE DIGITAL EDITIONS                                                                                                    |                                                                                                    | ADE 4.5                                                                                                    |                                                                                          | 13                                                                                 | xemple de bibliothèque de l                                                                          | ivres électroniques                    |
|       | Programmes Ado<br>Repérez votre plate<br>Editions.<br>Pour de plus amp<br>confidentialité d'<br>Télécharger Digital<br>Télécharger Digital                                                                                                    | Digital Editions                                                                                                    |                                                                                                    |                                                                                          | Adda                                                                               | ne pour installer Adobe Dig<br>tions sur la politique géne                                           | gital<br>érale de                      |
|       | Exécution automatique d                                                                                                    | es livres sur tous les appar                                                                                                    | eils : avec ADE 4.5.11, un livre                                                                                                    | exécuté par un client s                                                                  | sur un appareil sera au                                                            | tomatiquement téléchargé su                                                                          | ur tous les                            |

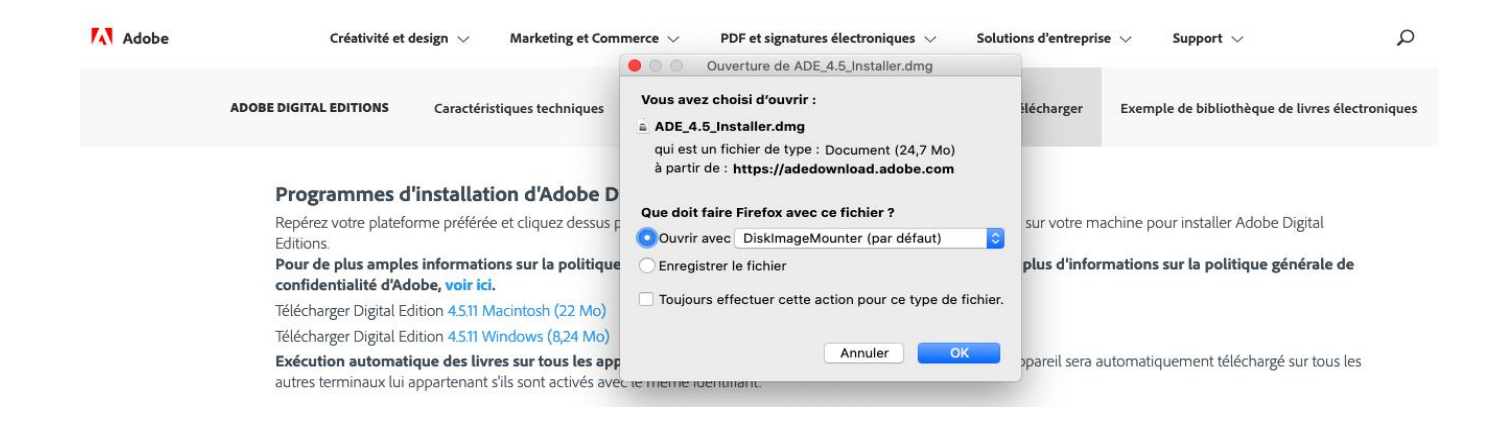

Téléchargement de la version Apple (exemple) Cliquer sur le lien mentionné Installer le logiciel

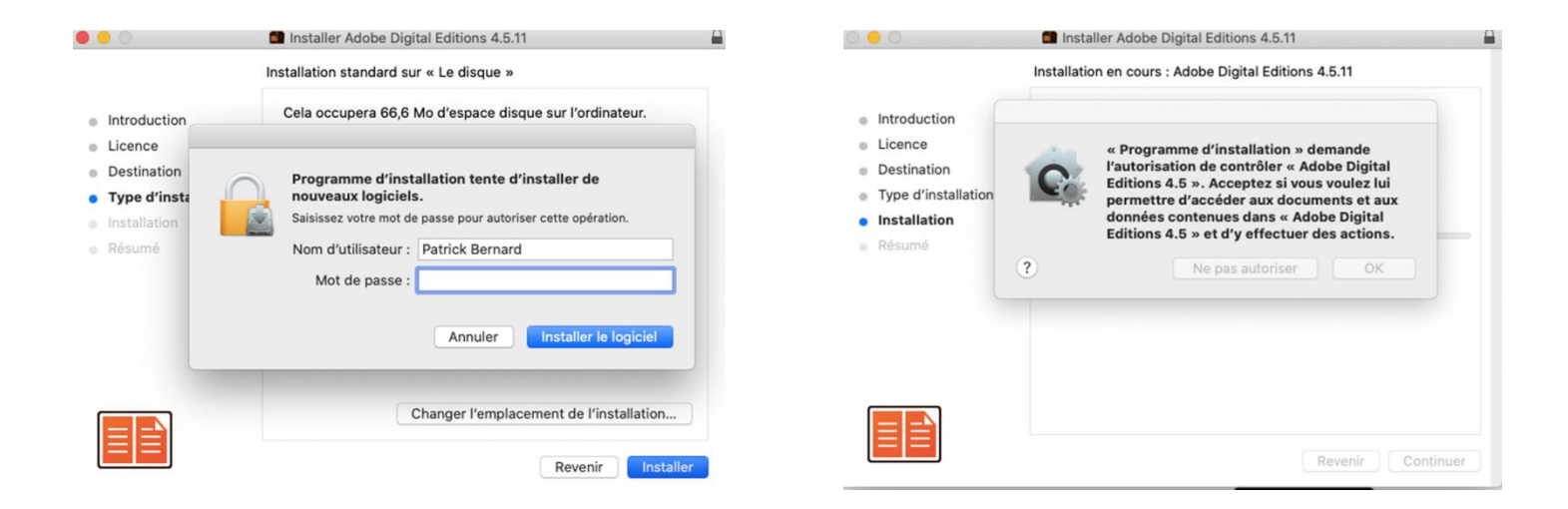

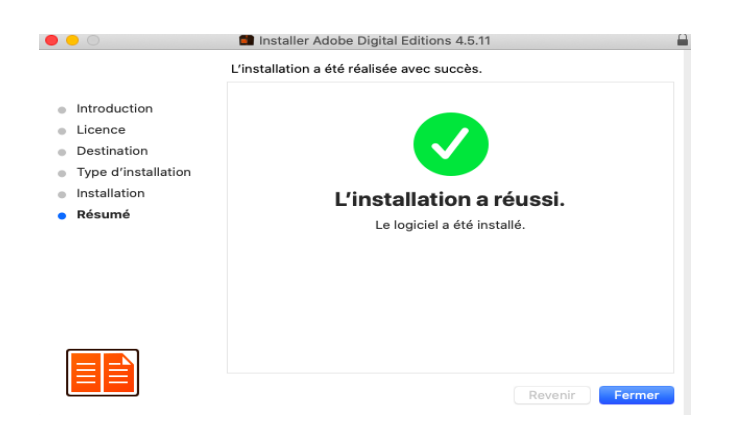